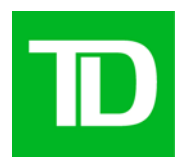

## TD CHEQUE FRAUD PROTECTION (CFP) SERVICE ONLINE RECONCILIATION FOR NEGATIVE PAY ACCOUNTS

CUSTOMER GUIDE July 2011

| 1.0                     | TYPE OF CFP SELF-SERVICE RECONCILIATION                                                                                                  | 3            |
|-------------------------|----------------------------------------------------------------------------------------------------|--------------|
| 2.0                     | RECONCILIATION REPORT SUITE                                                                                                    | 3            |
| 2.1.0<br>2.2.0<br>2.3.0 | <ul> <li>REPORT PRINT ORIENTATION AND LAYOUT</li> <li>ABC COMPANY LIMITED</li> <li>REPORT RETRIEVAL THROUGH CFP REPORT SCREEN</li> </ul> | 3<br>4<br>4  |
| 3.0                     | PAID FILE RECONCILIATION REPORT SUITE – PRIMARY                                                                                          | 7            |
| 3.1.0<br>3.2.0          | <ul> <li>PAID RECONCILIATION SUMMARY REPORT</li> <li>PAID RECONCILIATION DETAILS REPORT</li> </ul>                                       | 7<br>7       |
| 4.0                     | ILLUSTRATION OF PAID FILE RECONCILIATION REPORT USA                                                                                      | <b>GE. 7</b> |
| 4.1.0<br>4.2.0          | <ul> <li>PAID RECONCILIATION SUMMARY REPORT – EXCEL FILE</li> <li>CDA ACCOUNT RECONCILIATION USING THE PAID RECONCILIATION</li> </ul>    | 7            |
| SUM                     | 1MARY                                                                                                    | 8            |
| 4.3.                    | 0 PAID RECONCILIATION DETAILS REPORT – EXCEL FILE                                                                                        | 10           |
| 4.                      | .3.1 Paid Tab                                                                                                    | 10           |
| 4.                      | .3.2 Return and Adjustment Tabs                                                                                                    | 12           |
| 4.                      | .3.3 Illustration of the Paid Activity for ABC Company                                                                                   | 13           |
| 5.0                     | <b>RECONCILIATION REFERENCE REPORT SUITE</b>                                                                                             | 14           |

## **1.0 Type of CFP Self-Service Reconciliation**

A suite of reports is available for TD Cheque Fraud Protection (CFP) Service customers to facilitate self-service reconciliation for the following:

The paid files processed by the CFP Service against the CDA (business account) statements for the paid cheques debited to the CDA account

## 2.0 Reconciliation Report Suite

The Reconciliation Reports contain a detailed record of the transactions processed by the system within the user defined date range. The reports represent the paid file processing for the cheques posted to the CDA account including minor adjustment, correction and return transactions.

The reports are generated in Microsoft Excel file format and can be saved to a separate drive. This provides you with the flexibility necessary to perform the reconciliation suitable to your cash management needs.

For CFP Service customers who subscribe to the <u>Negative Pay</u> service plan, the following reconciliation reports will be available for download via the report screen:

- Paid Reconciliation Summary Primary
- Paid Reconciliation Details Primary
- Outstanding Stops Reference
- Deleted Reference

**Primary Reports** are core reports that have all the data transactions associated with the cheques processed within the defined date range, which are required for account reconciliation. **Reference Reports** are non-core reports with specific data relevant to the primary reports, which can be used as a monitoring tool and for cash management purposes.

## 2.1.0 Report Print Orientation and Layout

The following standard Microsoft Excel file print orientation has been set up on the header of the reports. To change the header information, select the header/footer of the page set-up tab under file menu bar.

Left Section – name of the report applicable to the excel tab Center Section – Toronto Dominion Bank Right Section – # page of page(s), Print date and time

## 2.2.0 ABC Company Limited

The following sample account will be used throughout the document to illustrate the reconciliation report suite and its usage.

- ✤ ABC Company Limited, 45 New Street, Toronto
- ✤ Account 123456
- Defined Date Range November 1 to 30, 2008

## 2.3.0 Report Retrieval through CFP Report Screen

A drop down report list is available to you once the account information (name and account) is selected. The applicable report suite that is available to you is dependent upon the service option selected (Positive Pay or Negative Pay). (1)

| D Commercial Banking              |                                                                                                    | Cheque Fraud Protection        |
|-----------------------------------|----------------------------------------------------------------------------------------------------|--------------------------------|
| home exceptions search reports    | uploads                                                                                                    | user profile   log out         |
| Generate Report                   |                                                                                                    | printer friendly format   home |
| User: Kelly Hu                    |                                                                                                    |                                |
| Customer Reports Report Retrieval |                                                                                                    |                                |
| Customer:                         | ABC Media Incorporated Ltd.                                                                                                    |                                |
| Account:                          | Unselected:<br>ABC defg Hedia - 3456<br>ABC Company - 55577<br>ABC Company - 56789<br>ADC Company - 56789<br>ADC Company - 56780<br>ADC Submedia - 3456792<br>GHI Hedia - 3456793                                                                                                    | Selected:                      |
| Report Type:                      | Please Select  Please Select Adjustments Adjustments Codedamp Issued Codedamp Issued Codedamp Issued Codedamp Issues Planten Codedamp Issues Planten Codedamp Issue Planten Codedamp Issue Planten CodedAmp Issue Planten CodedAmp Issue Planten CodedAmp Issue Planten CodedAmp Issue Planten CodedAmp Issue Planten CodedAmp Issue Planten CodedAmp Issue Planten CodedAmp Issue Planten CodedAmp Issue Planten CodedAmp Issue Planten CodedAmp Issue Planten CodedAmp Issue Pla | (1)                            |

A defined date range is available to you to select the desired reconciliation period for each report. (2)

| D Commercial Banking              |                                                                                                    | Cheque Fraud Protection        |
|-----------------------------------|----------------------------------------------------------------------------------------------------|--------------------------------|
| home exceptions search reports    | uploads                                                                                                    | user profile   log out         |
| Generate Report                   |                                                                                                    | printer friendly format   home |
| User: Kelly Hu                    |                                                                                                    |                                |
| Customer Reports Report Retrieval |                                                                                                    |                                |
| Customer:                         | ABC Media Incorporated Ltd.                                                                                                    |                                |
| Account:                          | Unselected: Selected:                                                                                                    |                                |
|                                   | ABCCdefy Media         - 3456         ▲         >>         ABC Company         - 56789         ABC         >>         ABC         >>         ABC         >         ABC         >         ABC         >         ABC         >         ABC         >         ABC         ABC | xy - 55577                     |
| Report Type:                      | Paid Reconciliation Details                                                                                                    |                                |
| Date range from:                  |                                                                                                    |                                |
| To:                               | January ⊻ [01 ¥] (2007 ¥] ∰∰<br>generate report                                                                                                    |                                |
|                                   |                                                                                                    |                                |

Once the desired report is selected, a message at the top of the page will appear informing you that the report is now available under the Report Retrieval tab. The message will provide you with a request number that will identify your report request on the Report Retrieval Page. (3)

| D Commercial Banking                                                                                                    |                                              | Cheque Fraud Protection        |  |  |  |  |  |  |
|----------------------------------------------------------------------------------------------------|----------------------------------------------|--------------------------------|--|--|--|--|--|--|
| home exceptions search reports                                                                                                    | uploads                                      | user profile   log out         |  |  |  |  |  |  |
| Generate Report                                                                                                    |                                              | printer friendly format   home |  |  |  |  |  |  |
| User: Kelly Hu                                                                                                    | (3)                                          |                                |  |  |  |  |  |  |
| O Your report request has been successfully submitted. Your request # is 0012345. Please retain this number to find your report in the <u>Report Retrieval page</u> .<br>Completed reports will be available for 4 days (excluding weekends). |                                              |                                |  |  |  |  |  |  |
| Customer Reports Report Retrieval                                                                                                    |                                              |                                |  |  |  |  |  |  |
| Customer:                                                                                                    | ABC Media Incorporated Ltd.                  |                                |  |  |  |  |  |  |
| Account:                                                                                                    | Unselected: S                                | elected:                       |  |  |  |  |  |  |
|                                                                                                    | ABCdefg Media - 3456                         |                                |  |  |  |  |  |  |
|                                                                                                    | ABC Company - 56789                          |                                |  |  |  |  |  |  |
|                                                                                                    | ABC Company - 56790                          |                                |  |  |  |  |  |  |
|                                                                                                    | DEF Media - 3456792<br>GHI Media - 3456793 🔽 |                                |  |  |  |  |  |  |
|                                                                                                    |                                              |                                |  |  |  |  |  |  |
| Report Type:                                                                                                    | Please Select                                |                                |  |  |  |  |  |  |
|                                                                                                    | generate report                              |                                |  |  |  |  |  |  |
|                                                                                                    |                                              |                                |  |  |  |  |  |  |

Once the desired report is selected from the Report Retrieval page below, a Microsoft Excel file download command will appear allowing you the flexibility to open and view immediately, to save to a separate drive, or to cancel and end the job.

| D Commei                  | cial Banki                                                | ng                    |                                | с                                                       | heque Fraud I       | Protection    |  |  |
|---------------------------|-----------------------------------------------------------|-----------------------|--------------------------------|---------------------------------------------------------|---------------------|---------------|--|--|
| home search               | reports                                                   |                       |                                |                                                         | user prof           | ile log out   |  |  |
| Report Retriev            | al                                                        |                       |                                |                                                         | printer friendly    | format   home |  |  |
| User: Kelly Hu            |                                                           |                       |                                |                                                         |                     |               |  |  |
| 🕕 Note: Reports           | exceeding 50,000                                          | lines will be divided | l across multiple files. Pl    | lease download each file individually or refine your se | arch.               |               |  |  |
| Customer Repo             | rts Report                                                | Retrieval             |                                |                                                         |                     |               |  |  |
| Customer: ABC             | Company                                                   |                       |                                |                                                         |                     | refresh       |  |  |
| <u>Request #</u> <b>A</b> | Request<br>Date & Time                                    | Account               | <u>Report Type</u>             | File Name                                               | Request<br>Expiry   | <u>Status</u> |  |  |
| 0012300                   | 09/22/2009<br>02:00 PM EST.                               | All or Multiple       | Adjustments                    | 20080725-20080813-adj-ABC_Company-multiple.x            | <u>s</u> 09/26/2009 | Completed     |  |  |
| 0012303                   | 09/22/2009<br>02:00 PM EST.                               | 80002 3456789         | Outstanding Issued             | 20080725-20080813-outs-ABC_Companγ-<br>800023456789.xls | 09/26/2009          | Completed     |  |  |
| 0012304                   | 09/22/2009<br>02:00 PM EST.                               | 80002 3456789         | Outstanding Stops<br>and Voids | 20080725-20080813-stpv-ABC_Company-<br>800023456789.xls | 09/26/2009          | Completed     |  |  |
| 0012306                   | 09/22/2009<br>02:00 PM EST.                               | All or Multiple       | Adjustments                    |                                                         | 09/26/2009          | Pending       |  |  |
| 0012308                   | 09/23/2009<br>02:00 PM EST.                               | 80002 3456789         | Paid                           | 20080725-20080813-paid-ABC_Company-<br>800023456789.xls | 09/29/2009          | Completed     |  |  |
| 0012309                   | 09/23/2009<br>02:00 PM EST.                               | 80002 3456789         | Return                         | 20080725-20080813-rtnd-ABC_Company-<br>800023456789.xls | 09/29/2009          | Completed     |  |  |
| 0012311                   | 09/23/2009<br>02:00 PM EST.                               | 80002 3456789         | Deleted                        | 20080725-20080813-detd-ABC_Company-<br>800023456789.xls | 09/29/2009          | Completed     |  |  |
| 0012313                   | 09/23/2009<br>02:00 PM EST.                               | 80002 3456789         | Outstanding Issued             | 20080725-20080813-outs-ABC_Company-<br>800023456789.xls | 09/29/2009          | Completed     |  |  |
| 0012315                   | 09/23/2009<br>02:00 PM EST.                               | 80002 3456789         | Paid                           | 20080725-20080813-paid-ABC_Company-<br>800023456789.xls | 09/29/2009          | Completed     |  |  |
| 0012322                   | 09/25/2009<br>02:00 PM EST.                               | 80002 3456789         | Paid                           | 20080725-20080813-paid-ABC_Company-<br>800023456789.xls | 10/01/2009          | Completed     |  |  |
| Total number o            | Total number of Requests : 1-20 of 25 K 4 Page 🗐 of 2 🕨 K |                       |                                |                                                         |                     |               |  |  |
|                           |                                                           |                       |                                |                                                         |                     |               |  |  |

## **3.0** Paid File Reconciliation Report Suite – Primary

Paid File Reconciliation represents those paid cheques which have been posted to your CDA account and processed by the CFP Service, any adjustments for \$20.00 and less, as well as any returns.

The Paid File Reconciliation report suite allows the CFP customers the flexibility to perform cheque reconciliation within the Microsoft Excel worksheet to reconcile against the CDA account statement. The report can also be used for your own analysis.

## 3.1.0 Paid Reconciliation Summary Report

The Paid Reconciliation Summary report contains the accumulated total count and amount of cheques processed by the CFP Service, which have been posted to your bank account, as well as any adjustments, corrections and returns processed to your CDA account and the CFP Service within the defined date range.

### **3.2.0 Paid Reconciliation Details Report**

The Paid Reconciliation Details Report contains the breakdown of the transactions from the Paid Reconciliation Summary Report. There are 3 tabs within the Microsoft Excel file with each tab representing the details of the CFP Service's processing activities associated with the paid files, including adjustment and returns.

## 4.0 Illustration of Paid File Reconciliation Report Usage

### 4.1.0 Paid Reconciliation Summary Report – Excel File

The screen shot below shows:

- 11 cheques totaling \$4,150.00 were processed by the system initially as paid
- 7 cheques totaling \$104.00 were subsequently returned to the negotiating bank
- \$8.00 adjustment (\$20.00 or less) on 1 cheque
- 4 cheques totaling \$4,054.00 tagged as final paid status in the system

| Α                                                                                                    | В           | С           |  | D               | E                                                                 | F                                                 | G                                                                                          | Η                                  |                                                      | J   |
|----------------------------------------------------------------------------------------------------|-------------|-------------|--|-----------------|-------------------------------------------------------------------|---------------------------------------------------|--------------------------------------------------------------------------------------------|------------------------------------|------------------------------------------------------|-----|
|                                                                                                    |             | Date Range: |  | 2008/11/0       |                                                                   |                                                   | То                                                                                         | Γo 2008/                           |                                                      |     |
| Account Number:                                                                                                    | 123456      |             |  |                 |                                                                   |                                                   |                                                                                            |                                    |                                                      |     |
| Account Name:                                                                                                    | ABC Company |             |  |                 |                                                                   |                                                   |                                                                                            |                                    |                                                      |     |
|                                                                                                    |             |             |  | Numbe           | r of Items                                                        |                                                   | Dollar                                                                                     | Value                              |                                                      |     |
| Total Presented It                                                                                                    | ems         |             |  |                 | 11                                                                |                                                   | 4,                                                                                         | 150.00                             | (1)                                                  |     |
| Returned Items                                                                                                    |             |             |  |                 | 7                                                                 |                                                   |                                                                                            | 104.00                             | (2)                                                  |     |
| Adjusted Items                                                                                                    |             |             |  | 1 (3a) 8.00 (3) |                                                                   |                                                   | (3)                                                                                        |                                    |                                                      |     |
| Total Paid Items:                                                                                                    |             |             |  | 4 4,054.00 (4)  |                                                                   |                                                   | (4)                                                                                        |                                    |                                                      |     |
| Item (2) is a reduction to the total presented items (1)       1. Total bank ac increase (no sign) or decrease (- minus sign) to the total presented items (1)         Item (3) item count is not included in the Total Paid Item count since the items are paid with amount adjustment       3. Adju |             |             |  |                 | ed Items<br>d proces<br>ns repres<br>ns repres<br>ems repre<br>em | represensed by t<br>ent retu<br>ent amoresent the | nts the cheque a<br>he reconciliatic<br>rn decisions<br>ount adjustment<br>e cheques repor | amou<br>on sys<br>s of \$<br>ted p | nt posted to<br>tem<br>320 or less<br>aid as the fin | the |

# **4.2.0 CDA Account Reconciliation Using the Paid Reconciliation Summary**

Let's now use the ABC Company November CDA account statement to reconcile the total amount of cheques debited to the CDA account against the Paid Reconciliation Summary Microsoft Excel file.

The yellow, blue and grey highlights represent specific type of transactions associated with the reconciliation of debit and credit amounts between the CDA account statements and excel file.

- <u>Yellow</u> Highlight CFP List Total represents the presented lump sum paid file loaded to the system by processing date
- <u>Blue</u> Highlight CTS Deposits and RTN STOPPMT represents cheques returned to the negotiating bank by processing date
- <u>Grey</u> Highlight CFP Adjust represents the \$20 and under adjustments for the presented cheque amount by processing date

| Canada Trust                                                                                                    |                                   |          | NTO DOMIN<br>3 ST W<br>NTO, ON M5 | ION CENTRE<br>K 1A2             |                                                                              | CHEQUE<br>FRAUD PROTECTION<br>SERVICE |  |  |
|----------------------------------------------------------------------------------------------------|-----------------------------------|----------|-----------------------------------|---------------------------------|------------------------------------------------------------------------------|---------------------------------------|--|--|
| ABC Comp<br>45 NEW SI<br>TORONTO                                                                                                    | any Limited<br>REEL<br>ON A1B 2C3 |          |                                   |                                 | Tel:<br>TTV                                                                  | 1-866-222-3456<br>1-800-361-1180      |  |  |
| Statement                                                                                                    | t of Account                      |          | Acc                               | count Type                      | S                                                                            | tatement From - To                    |  |  |
| Branch No.                                                                                                    | Account No                        |          |                                   |                                 | NC                                                                           | $0 \vee 1/08 - NOV 30/08$             |  |  |
| 1234                                                                                                    | 1234-123456                       |          | Ă                                 | CCOUNT                          |                                                                              | Page 1 of 1                           |  |  |
|                                                                                                    |                                   |          |                                   |                                 |                                                                              |                                       |  |  |
| DESCRI                                                                                                    | PTION                             | CHEQU    | E/DEBIT                           | DEPOSIT/CREDIT                  | DATE                                                                         | BALANCE                               |  |  |
| BALANCE FORV                                                                                                    | NARD                              |          | 30.00                             |                                 | NOV 01<br>NOV 17                                                             | 0.00                                  |  |  |
| TFR 1234 0030<br>C.F.P LIST TOTA                                                                                                    | 0550<br>AL                        |          | 4,071.00                          | 30.00                           | NOV 17<br>NOV 18                                                             | 0.00                                  |  |  |
| C.F.P LIST TOTA<br>CTS DEPOSIT<br>CTS DEPOSIT<br>CTS DEPOSIT<br>TFR 12340030<br>C.F.P LIST TOTA<br>CFP 12345ADJU<br>CTS DEPOSIT                                                                                                    |                                   |          | 41.00<br>10.00<br>8.00            | 10.00<br>20.00<br>25.00<br>8.00 | NOV 19<br>NOV 19<br>NOV 19<br>NOV 19<br>NOV 19<br>NOV 20<br>NOV 20<br>NOV 20 | 0.00                                  |  |  |
| 6789123RTNST<br>TFR 1234 0030                                                                                                    | OPPMT<br>0550                     |          | 1.00                              |                                 | NOV20<br>NOV20                                                               | 0.00                                  |  |  |
| TFR 1234 0030<br>CTS DEPOSIT                                                                                                    | 550                               |          | 20.00                             | 25.00                           | NOV 26<br>NOV 27                                                             | 0.00                                  |  |  |
| TFR 1234 0030                                                                                                    | 0550                              |          | 30.00                             |                                 | NOV 27<br>NOV 27                                                             | 0.00                                  |  |  |
|                                                                                                    | 1                                 |          |                                   |                                 | $+ \cdot$                                                                    | No. Amount                            |  |  |
| 0 CHQS ENCLO                                                                                                    | SED NEXT STA                      | TEMENT I | DATE IS DI                        | EC 1, 2008                      | Credits                                                                      | 10 4,230.00                           |  |  |
|                                                                                                    |                                   |          |                                   | $ \longrightarrow $             | Debits                                                                       | 9 4,230.00                            |  |  |
| Please ensure that you report in writing any errors or irregularities found within this statement within 30 keys of the statement date. If you do not, the statement of account shall be conclusively deemed correct except for any amount credited to the account in error. |                                   |          |                                   |                                 |                                                                              |                                       |  |  |
|                                                                                                    |                                   |          |                                   |                                 | //                                                                           |                                       |  |  |

| A                   | В                            | С                      | D        | E          | F \ G             | H I          |
|---------------------|------------------------------|------------------------|----------|------------|-------------------|--------------|
|                     |                              | Date Range:            |          | 01/11/2008 | / • <b>/</b> 8    | 30/11/2008   |
| Account Number:     | 123456                       |                        |          |            | $\langle \rangle$ | $\mathbf{X}$ |
| Account Name        | ABC Company                  |                        |          |            |                   |              |
|                     |                              |                        | Numbe    | r of Items | \[                | ollar Malue  |
| Total Presented It  | ems                          |                        |          | 11         |                   | 4,150.00     |
| Returned Items      |                              |                        |          | 7          |                   | 104.00       |
| Adjusted Items      |                              |                        |          | 1          |                   | 8.00         |
| Total Paid Items:   |                              |                        |          | 4          |                   | 4,054.00     |
|                     |                              |                        |          |            |                   |              |
|                     |                              |                        |          |            |                   |              |
| CDA Statement Re    | econciliation                |                        |          |            |                   |              |
|                     |                              |                        |          |            |                   |              |
| Add Total CRS/CF    | P debits from CDA            |                        |          |            |                   | 4,158.00     |
| Subtract Total CR   | S/CFP credits from CDA       |                        | (104.00) |            |                   | (104.00)     |
| Add Total CRS/CF    | P debits to be posted        |                        |          |            |                   |              |
| Subtract Total CR   | S/CFP credits to be posted   |                        |          |            |                   |              |
| Total Debits from   | CDA Statement                |                        |          |            |                   | 4 054,00     |
|                     |                              |                        |          |            |                   |              |
| Difference (Total F | Paid Items minus Total Debit | ts from CDA Statement) |          |            |                   | 0            |
|                     |                              |                        |          |            |                   |              |
| Explanation of dif  | ference                      |                        |          |            |                   |              |

Note: The CDA account reconciliation illustration above is a sample only for this particular scenario used to demonstrate the relationship of the specific transactions between the CDA account statement and the reconciliation system and is not representative of the standard process for customers using the report for self-service.

### **CDA Statement Reconciliation**

- Total CFP debits from your CDA account statement represents the accumulated debit total of CFP List Total and debit adjustments (\$20 and less, and debit amount corrections) relating to the presented cheques.
- Total CFP credits from your CDA account statement represents the accumulated credit total for cheques returned to the negotiating bank, and credit adjustments (\$20 and less, and credit amount corrections) relating to the presented cheques.
- Total CFP debits and credits to be posted represent timing differences for returns and adjustments that were processed by the CFP Service but not posted to your CDA account during the reconciliation period selected.
- Difference represents the difference between the calculated debit total from your CDA account statement balancing and the Total Paid Items line on the Paid Report.
  - Explanation could be the result of the difference arising from one of the following:
    - CFP debits or credits processed to the CDA account and not processed by the reconciliation system
    - Wrong debit/credit amount posted either to the CDA account or the CFP Service

## 4.3.0 Paid Reconciliation Details Report – Excel File

The details of the paid, return and adjustment transactions are reported within the 3 tabs (Paid, Returns, and Adjustments) of the Paid Reconciliation Details Microsoft Excel file.

### 4.3.1 Paid Tab

| 1 | 4  | A            | В               | С           | D           | E           | F          | G H        | 1   | I J     | K          | L                  | М           | N           | 0            |
|---|----|--------------|-----------------|-------------|-------------|-------------|------------|------------|-----|---------|------------|--------------------|-------------|-------------|--------------|
|   | 1  |              |                 |             |             | Date Range: | 11/01/2008 | То         | 11/ | 30/2008 |            |                    |             |             |              |
|   | 2  | Account N    | umber:          | 123456      |             |             |            |            |     |         |            |                    |             |             |              |
|   | 3  | Account N    | ame:            | ABC Company | 1           |             |            |            | _   |         |            |                    |             |             |              |
|   | 4  | (1)          | (2)             | (3)         | (4)         | (5)         | (6)        | (7)        |     | (8)     | (9)        | (10)               | (11)        | (12)        |              |
| Α | 5  | Account      | Serial Number   | Paid Date   | ISN Locator | Amount      | Difference | Adjustment | k   | ssue    | Issue Date | Return Reason      | Pavee       | Return Date | Issue Cheque |
| 1 |    | Number       |                 |             | Lot Loodio  | 1           | 2          | Amount     | 1   | Amount  | loode Date |                    | ,           | -toton bato | Illustration |
|   | 6  |              |                 |             |             |             |            |            |     | /       |            |                    |             |             |              |
|   | 7  | 123456       | 00000100004     | 11/18/2008  | 0400198210  | 4.000.00    | -3.996.00  |            | 7   | 4.00    |            |                    |             |             | (P-1)        |
|   |    | 123456       | 00000100005     | 11/18/2008  | 0400198207  | 5.00        |            |            | 1   |         |            | Material Altered - |             | 11/27/2008  |              |
|   |    |              |                 |             |             | /           |            |            |     |         |            | Payee Name         |             |             |              |
|   | 0  | 123456       | 00000100008     | 11/17/2008  | 0400198208  | 8.00        |            |            |     |         |            | Material Altered - |             | 11/20/2008  | (P-2)        |
|   |    |              |                 |             | /           |             |            | /          |     |         |            | Amount             |             |             | · -/         |
|   | 9  |              |                 |             | /           |             |            | /          |     |         |            |                    |             |             |              |
|   |    | 123456       | 00000100010     | 11/18/2008  | 0400198208  | 10.00       |            |            |     |         |            | Forged             |             | 11/19/2008  | (P-3)        |
|   | 10 |              |                 |             |             |             |            |            |     |         |            | Endorsement        |             |             |              |
|   | 11 | 123456       | 00000100011     | 11/18/2008  | 0400395207  | 11.00       |            |            |     |         |            | Payment Stopped    |             | 11/20/2008  | (P-4)        |
|   | 12 | 123456       | 00000100014     | 11/19/2008  | 0400498207  | 14.00       | /          |            |     |         |            |                    |             |             |              |
|   | 13 | 123456       | 00000100018     | 11/20/2008  | 0400498207  | 10.00       | 8.00       | 8.0        | 00  | 18.00   |            |                    |             |             | (I-5)        |
|   |    | 123456       | 00000100020     | 11/18/2008  | 0400198209  | 20.00       |            |            |     |         |            | Material Altered - |             | 11/19/2008  |              |
|   |    |              |                 |             | /           |             |            |            |     |         |            | Amount             |             |             |              |
|   | 14 | 102456       | 00000100022     | 11/17/2008  | 0400108207  | 22.00       |            |            |     |         |            |                    |             |             |              |
|   | 15 | 123456       | 00000100025     | 11/18/2008  | 0400198211  | 25.00       |            |            |     |         |            | Incorrect Amount   |             | 11/19/2008  | (P-6)        |
|   | 10 |              |                 | /           | /           |             |            |            |     |         |            |                    |             |             | (° -7        |
|   | 10 | 123456       | 00000100025     | 11/26/2008  | 0500211109  | 25.00       |            |            |     |         |            | Duplicate          |             | 11/27/2008  |              |
|   |    |              |                 | 1           |             | 20.00       |            |            |     |         |            | Capitolic          |             |             |              |
|   | 47 |              |                 |             |             | 1           |            | 1          | -   |         |            |                    |             |             |              |
| - | 18 | lotal# Of it | ems:            | 11          |             |             |            |            |     |         |            |                    |             |             |              |
| В |    | Total Prese  | nted Amount:    | 4,150.00    | r r         |             |            |            |     |         | 1          |                    |             |             |              |
|   | 19 |              |                 |             |             |             |            |            |     |         | I F        | For illustration   | on the accu | mulated     | total of     |
| 1 |    | Total # Of P | aid and Matched | 2           |             | 4,150.00    | -3,988.00  | 8.00       | 2   | 2.00    |            | olumns 5 6         | 7 8 Not no  | rt of the   | count of     |
|   | 20 | Items:       |                 | -           |             |             |            |            |     |         | ۰ ر        | orunnis 5, 0, 1    | , o. 100 pa | it of the   |              |
|   |    | Total Paid a | nd Matched      | 22.00       |             |             |            |            |     |         | r          | eporting for the   | he tab      |             |              |
|   | 24 | Amount:      |                 |             |             |             |            |            |     |         |            |                    |             |             |              |
|   | /  |              |                 |             |             |             |            |            |     |         |            |                    |             |             |              |

### 4.3.1.1 Paid Tab Illustration (Part A)

| 1. | Account Number    | CFP customer account number                                                                                                    |
|----|-------------------|----------------------------------------------------------------------------------------------------|
| 2. | Serial Number     | Unique serial number for each cheque                                                                                                    |
| 3. | Paid Date         | Date the paid file data was loaded and processed by the reconciliation system                                                                                   |
| 4. | ISN Locator       | The unique Item Sequence Number sprayed on the back of the cheque when it was processed by the bank                                                             |
| 5. | Amount            | The amount posted to the CDA account and processed by the system (may not be the same as the cheque amount issued to the payee if there was an encoding error). |
| 6. | Difference        | The difference between the amount posted on the paid file<br>load (5), and the cheque amount issued to the payee (for<br>corrections and minor adjustments) (8) |
| 7. | Adjustment Amount | Adjustments of \$20.00 and less                                                                                                    |
| 8. | Issued Amount     | This column will only display a value for corrections and<br>minor adjustments of transactions paid with an amount                                              |

|                          | difference from the cheques presented for payment.                                                                                                    |
|--------------------------|----------------------------------------------------------------------------------------------------|
| 9. Issued Date           | This column will always be blank for CFP customers<br>subscribing to Negative Pay                                                                                                    |
| <b>10.</b> Return Reason | The return reason code selected by you when a return decision is made.                                                                                                    |
| 11. Payee                | This column will always be blank for CFP customers subscribing to Negative Pay                                                                                                    |
| <b>12.</b> Return Date   | The date the return decision is made by you on the system, up<br>to the cut-off time ((12:00 pm ET for USD items and 2:00 pm<br>local time for CAD items). If you do not return the item, it<br>will retain its 'paid' status. If the cheque was cleared out of<br>region, the return may take two days and during this time, the<br>Paid Reconciliation Detail will show the cheque as paid and<br>the issue item will still be outstanding. |

### 4.3.1.2 Paid Tab Illustration (Part B)

| Total # of Items                  | The accumulated total number of paid<br>cheques (list total or individual item)<br>posted to the CDA account (column 5)     |
|-----------------------------------|----------------------------------------------------------------------------------------------------|
| Total Presented Amount            | The accumulated total amount of paid<br>cheques (list total or individual amount)<br>posted to the CDA account (column 5)   |
| Total # of Paid and Matched Items | The accumulated total number of cheques<br>paid with amount correction or minor<br>adjustment (column 8)                    |
| Total Paid and Matched Amount     | The accumulated total of cheque amount<br>issued to the payee paid with amount<br>correction or minor adjustment (column 8) |

## 4.3.2 Return and Adjustment Tabs

The transaction details of the return and adjustment tab are extracted from selected data on the paid tab. The paid cheques with information appearing under the return reason and return date columns are reported in the return tab and the paid cheques with amounts appearing under the adjustment column are reported in the adjustment tab. The columns applicable to the return and adjustment data are reported in their respective tabs.

The breakdown of the return and adjustment transactions in separate tabs provides better reporting of the audit trail of the paid transactions, allowing you to manage the reconciliation process more effectively.

### **4.3.3** Illustration of the Paid Activity for ABC Company

The following selected November issued cheques are used to illustrate the paid transactions and the subsequent adjustments and returns processed by the system, as well as the reporting structure within the Paid, Return and Adjustment tabs of the Paid Reconciliation Details Report.

| Item # | Serial Number | Issued Amount | Issued Date | Paid Amount | Paid Date  |
|--------|---------------|---------------|-------------|-------------|------------|
| (P-1)  | 00000100004   | \$ 4.00       | 11/13/2008  | \$ 4,000.00 | 11/18/2008 |
| (P-2)  | 00000100008   | \$ 8.00       | 11/13/2008  | \$ 8.00     | 11/17/2008 |
| (P-3)  | 00000100010   | \$ 10.00      | 11/17/2008  | \$ 10.00    | 11/18/2008 |
| (P-4)  | 00000100011   | \$ 11.00      | 11/17/2008  | \$ 11.00    | 11/18/2008 |
| (P-5)  | 00000100018   | \$18.00       | 11/18/2008  | \$ 10.00    | 11/20/2008 |
| (P-6)  | 00000100025   | \$ 25.00      | 11/18/2008  | \$ 25.00    | 11/19/2008 |

| 1  | A                     | В               | С          | D           | E        | F               | G       | Н    |                  | J                 | K          | L           | М                            |
|----|-----------------------|-----------------|------------|-------------|----------|-----------------|---------|------|------------------|-------------------|------------|-------------|------------------------------|
| 1  |                       |                 |            |             | Date     | 11/01/2008      | То      |      | 11/              | 30/2008           |            |             |                              |
| 2  | Account               | lumber:         | 123456     |             |          |                 |         |      |                  |                   |            |             |                              |
| 3  |                       |                 |            |             |          |                 |         |      |                  |                   |            |             |                              |
| 4  | Account Number        | Serial Number   | Paid Date  | ISN Locator | Amount   | lssue<br>Amount | Issue D | ate  | Return           | Reason            | Payee      | Return Date | Issue Cheque<br>Illustration |
| 5  | 123456                | 00000100005     | 11/18/2008 | 0400198207  | 5.00     |                 |         |      | Materia<br>Name  | I Altered - Payee |            | 11/27/2008  |                              |
| 6  | 123456                | 00000100008     | 11/17/2008 | 0400198208  | 8.00     |                 |         |      | Materia<br>Amoun | I Altered -<br>t  |            | 11/20/2008  | (P-2)                        |
| 7  | 123456                | 00000100010     | 11/18/2008 | 0400198208  | 10.00    |                 |         |      | Forged           | Endorsement       |            | 11/19/2008  | (P-3)                        |
| 8  | 123456                | 00000100011     | 11/18/2008 | 0400398207  | 11.00    |                 |         |      | Pavme            | nt Stopped        |            | 11/20/2008  | (P-4)                        |
| -  | 123456                | 00000100020     | 11/18/2008 | 0400198209  | 20.00    |                 |         |      | Materia          | I Altered -       |            | 11/19/2008  | (· · ·)                      |
| 9  |                       |                 |            |             |          |                 |         |      | Amoun            | t                 |            |             |                              |
| 10 | 123456                | 00000100025     | 11/18/2008 | 0400198211  | 25.00    |                 |         |      | Incorre          | ct Amount         |            | 11/19/2008  | (P-6)                        |
| 11 | 123456                | 00000100025     | 11/26/2008 | 0500211169  | 25.00    |                 |         |      | Duplica          | te                |            | 11/27/2008  | (P-6)                        |
| 12 | Total # Of Items:     |                 | 7          |             |          |                 |         |      |                  |                   |            |             |                              |
| 13 | Total Return Amo      | unt:            | 104.00     |             | 104.00   |                 |         |      |                  |                   |            |             |                              |
| 14 | 4 Total Issue Amount: |                 |            |             |          |                 |         |      |                  |                   |            |             |                              |
| 17 |                       |                 |            |             |          |                 |         |      |                  |                   |            |             |                              |
| 18 | From Adjus            | tment Tab       |            |             |          |                 |         |      |                  |                   |            |             |                              |
| 19 |                       |                 |            |             |          |                 |         |      |                  |                   |            |             | Issue Cheque                 |
| 20 | Account Number        | Serial Number   | Paid Date  | ISN Locator | Amount   | Difference      | Adjustr | nent | Issue A          | mount             | Issue Date | Payee       |                              |
| 21 | 123456                | 00000100018     | 11/20/2008 | 0400498207  | 10.00    | 8.00            |         | 8.00 |                  | 18.00             |            |             | (P-5)                        |
| 22 |                       |                 |            |             |          |                 |         |      |                  |                   |            |             |                              |
| 23 |                       |                 |            |             |          |                 |         |      |                  |                   |            |             |                              |
| 24 | Total # Of Items:     |                 |            | 1           |          |                 |         |      |                  |                   |            |             |                              |
| 25 | Total Paid Amoun      | t               |            | 10.00       |          |                 |         |      |                  |                   |            |             |                              |
| 26 | Total Issue Amou      | nt:             |            | 18.00       |          |                 |         |      |                  |                   |            |             |                              |
| 28 | From Pr               | id Tab          |            |             |          |                 |         |      |                  |                   |            |             |                              |
| 29 |                       |                 |            |             |          |                 |         |      |                  |                   |            |             |                              |
| 30 | Account Number        | Serial Number   | Paid Date  | ISN Locator | Amount   | Difference      | Adjustr | nent | Issue A          | Amount            | Issue Date | Payee       | Issue Cheque                 |
| 31 | 123456                | 00000100004     | 11/18/2008 | 0400198210  | 4 000 00 | -3 996 00       | Amoun   |      |                  | 4 00              |            |             | (P-1)                        |
| 32 | 123456                | 00000100014     | 11/19/2008 | 0400498207  | 14.00    | 0,000.00        |         |      |                  | 4.00              |            |             | V                            |
| 33 | 123456                | 00000100018     | 11/20/2008 | 0400498207  | 10 00    | 8.00            |         | 8.00 |                  | 18 00             |            |             | (P-5)                        |
| 34 |                       |                 |            |             |          | 0.00            |         | 2.20 |                  |                   |            |             | v =/                         |
| 35 | Total # Of Paid an    | d Matched Items | <br>       | 2           |          |                 |         |      |                  |                   |            |             |                              |
| 36 | Total Paid and Ma     | tched Amount    |            | 22 00       |          |                 |         |      |                  |                   |            |             |                              |
| 37 |                       |                 |            |             |          |                 |         |      |                  |                   |            |             |                              |

Paid Activity Findings:

(P-1) Cheque for \$4.00 was issued on Nov 13, 2008 and processed to the CDA account for \$4,000.00 as an encoding error, and corrected to the issue amount reported in column 8. The \$3,996.00 difference is reported in the "Difference" column.

(P-2) Cheque for \$8.00 was issued on Nov 13, 2008 and returned for <u>Material Altered</u> <u>Amount</u> selected by the customer as the return decision

(P-3) Cheque for \$10.00 was issued on Nov 17, 2008 and returned for <u>Forged</u> <u>Endorsement</u> selected by the customer as the return decision

(P-4) Cheque for \$11.00 was issued on Nov 17, 2008 and a stop payment lodged on Nov 17, 2008, which was paid on Nov 18, 2008 and returned as <u>Payment Stopped</u> by the system

(P-5) Cheque for \$18.00 was issued on Nov 18, 2008 and processed to the CDA account for \$10.00 and corrected to the issue amount reported in column 8 as a minor difference adjustment reported in columns 6 and 7.

(P-6) Cheque for \$25.00 was issued on Nov 18, 2008 and returned for <u>Incorrect Amount</u> selected by the customer as the return decision. However, on November 26, 2008, the check was processed to the CDA account again, and the customer returned it this time for <u>Duplicate</u>

## 5.0 Reconciliation Reference Report Suite

A subset of Outstanding Stops, and Deleted Microsoft Excel file reports is available for you to use as a reference tool for managing your stops and deleted records. You will select a cut off date range for outstanding stops and a defined date range for deletes, which allows you the flexibility to manage the size of the Microsoft Excel file and data.

| 1  | В                  | C                  | D             | E               | F                 | G          |
|----|--------------------|--------------------|---------------|-----------------|-------------------|------------|
| 1  |                    |                    |               |                 |                   |            |
| 2  | Outstanding Stop   | s Report - Excel F | ile           |                 |                   |            |
| 3  |                    |                    |               |                 |                   |            |
| 4  | Account Number     | Serial Number      | Issued Amount | Issued Date     | Payee Name        | Stop Date  |
| 5  | 123456             | 00000100006        | 6.00          |                 |                   | 2008/11/19 |
| 6  | 123456             | 00000100011        | 11.00         |                 |                   | 2008/11/19 |
| 7  | 123456             | 00000100012        | 12.00         |                 |                   | 2008/11/19 |
| 8  |                    |                    |               |                 | Total stop items: | 3          |
| 9  |                    |                    |               |                 | Total stop value: | 29.00      |
| 10 |                    |                    |               |                 |                   |            |
| 11 |                    |                    |               |                 |                   |            |
| 12 |                    |                    |               |                 |                   |            |
| 13 |                    | 0                  |               |                 |                   |            |
| 14 |                    |                    |               |                 |                   |            |
| 15 | Deleted Report -   | Excel File         |               |                 |                   |            |
| 16 | Assessed Muselines | On int Number      | Delete Dete   | A               |                   |            |
| 10 | ACCOUNT NUMBER     | Serial Number      | 2008/11/20    | Amount<br>11.00 |                   | -          |
| 10 | 123430             | 0000100011         | Total items:  | 11.00           |                   |            |
| 20 |                    |                    | rotar items.  | 1               |                   |            |
| 21 |                    |                    |               |                 |                   |            |

The 'Deleted' report details all records with a deleted status within the date range defined by you. The 'Outstanding Stops' report details all outstanding records with a stop payment status within the defined end date.